## Инструкция по регистрации и редактированию профиля

## в Google Академии

1. Для регистрации необходимо ввести «Google Академия» в поисковой строке браузера и перейти по ссылке <u>https://scholar.google.ru/</u>. Далее следует войти в свой аккаунт (почтовый ящик) Google. Для этого требуется нажать кнопку «Войти» в правом верхнем углу экрана.

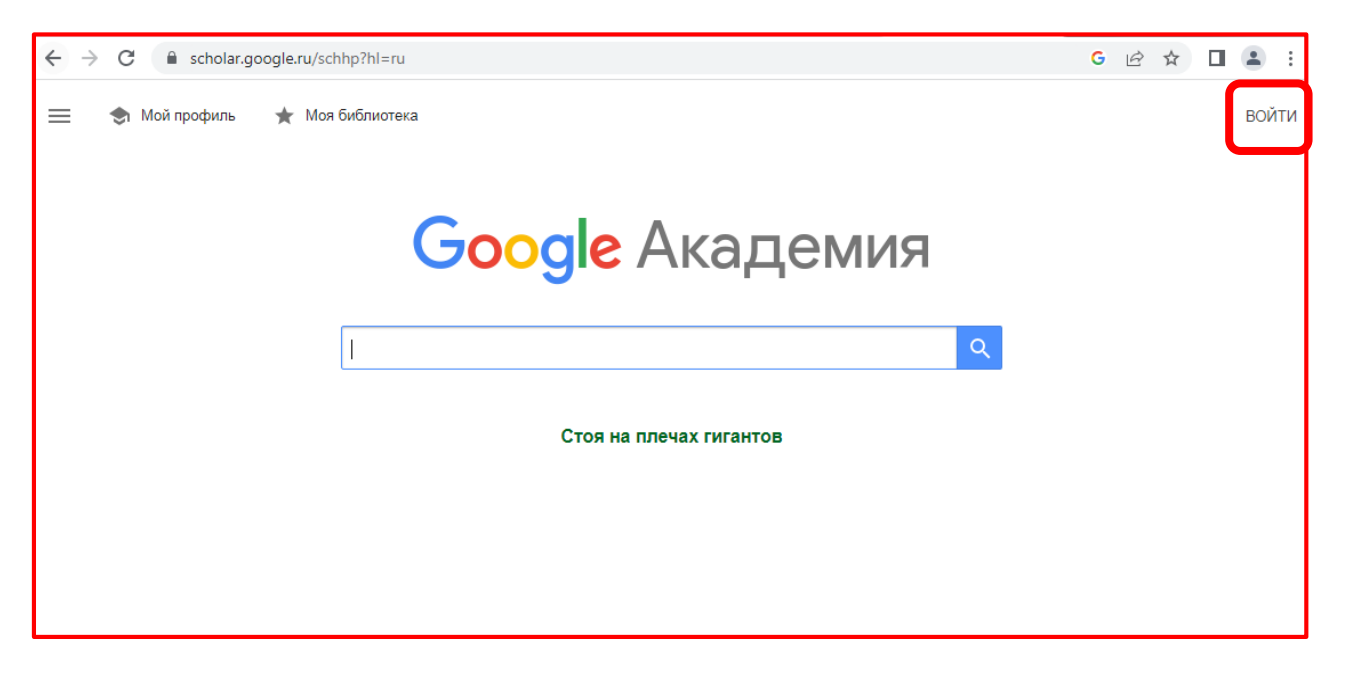

В появившемся окне следует ввести существующий адрес электронной почты Google или выбрать «Создать аккаунт» для регистрации нового.

| G                          |                                                                                                    |
|----------------------------|----------------------------------------------------------------------------------------------------|
| Вход                       | <ul> <li>Телефон или адрес эл. почты</li> </ul>                                                           |
| Используйте аккаунт Google | Забыли адрес электронной почты?                                                                           |
|                            | Работаете на чужом компьютере? Включите гостевой<br>режим.<br>Подробнее об использовании гостевого режима |
|                            | Создать аккаунт Далее                                                                                     |

| G                          |                                                                                                    |
|----------------------------|----------------------------------------------------------------------------------------------------|
| Вход                       | Телефон или адрес эл. почты                                                                            |
| Используйте аккаунт Google | Забыли адрес электронной почты?                                                                        |
|                            | Работаете на чужом компьютере? Включите гостевой режим.<br>Подробнее об использовании гостевого режима |
|                            | Создать аккаунт Далее                                                                                  |
| Русский 👻                  | Для личного использования<br>С Условия                                                                 |
|                            | Для ребенка<br>Для работы или бизнеса                                                                  |

В случае создания нового аккаунта, выбираем «Для личного использования» либо «Для работы или бизнеса». Указываем имя и фамилию.

| G<br>Coздать аккаунт<br>Google<br>Введите свое имя | Имя<br>Иван<br>Фамилия (необязательно)<br>Иванов<br>Далее |
|----------------------------------------------------|-----------------------------------------------------------|
| Русский -                                          | Справка Конфиденциальность Условия                        |

Вносим дату рождения и пол.

| G                                                  |                                                                                                    |
|----------------------------------------------------|----------------------------------------------------------------------------------------------------|
| Общие сведения<br>Укажите свою дату рождения и пол | День       Месяц       Год         01       январь       1970         Пол       муж.       ✓         Лочему мы просим указать дату рождения и пол       Далее |
| Русский 👻                                          | Справка Конфиденциальность Условия                                                                                                    |

2. Далее настраиваем вход в аккаунт:

вариант 1 – создается новый адрес электронной почты;

вариант 2 – используется существующий адрес электронной почты (можно использовать адреса, находящиеся на других почтовых сервисах, таких как mail.ru, rambler.ru и др.).

Придуманное имя пользователя может быть занято, тогда следует его изменить, либо использовать предложенное системой.

| G                                               |                                                         |
|-------------------------------------------------|---------------------------------------------------------|
| Настройки входа в<br>аккаунт                    | <ul> <li>Имя пользователя</li></ul>                     |
| Создайте адрес Gmail для входа в аккаунт Google | точки (.).                                              |
|                                                 | Использовать существующий адрес электронной почты Далее |
| Русский 👻                                       | Справка Конфиденциальность Условия                      |

Далее нужно создать пароль и повторить его в поле «Подтвердить».

| G                                                                                  |                                               |         |                            |
|------------------------------------------------------------------------------------|-----------------------------------------------|---------|----------------------------|
| Создайте надежный                                                                  | С Пароль ———————————————————————————————————— |         |                            |
| Пароль<br>Придумайте надежный пароль, состоящий из букв, цифр и<br>других символов | Подтвердить                                   |         | Далее                      |
| Русский -                                                                          |                                               | Справка | Конфиденциальность Условия |

Следующим шагом предложено добавить резервный адрес электронной почты, который будет использоваться для входа в аккаунт в случае утери пароля. Это поле необязательное для заполнения, его можно пропустить.

Проверьте внесенные сведения.

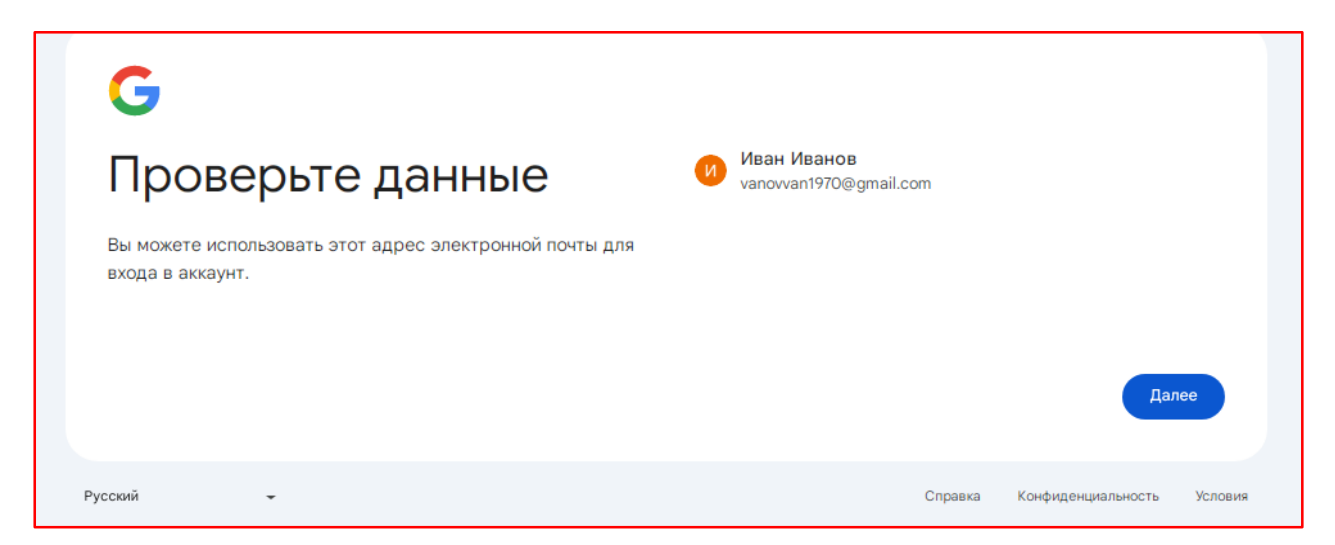

Откроется страница «Политика конфиденциальности и Условия использования». Нажмите «Принимаю».

После этого откроется главная страница Google Академии.

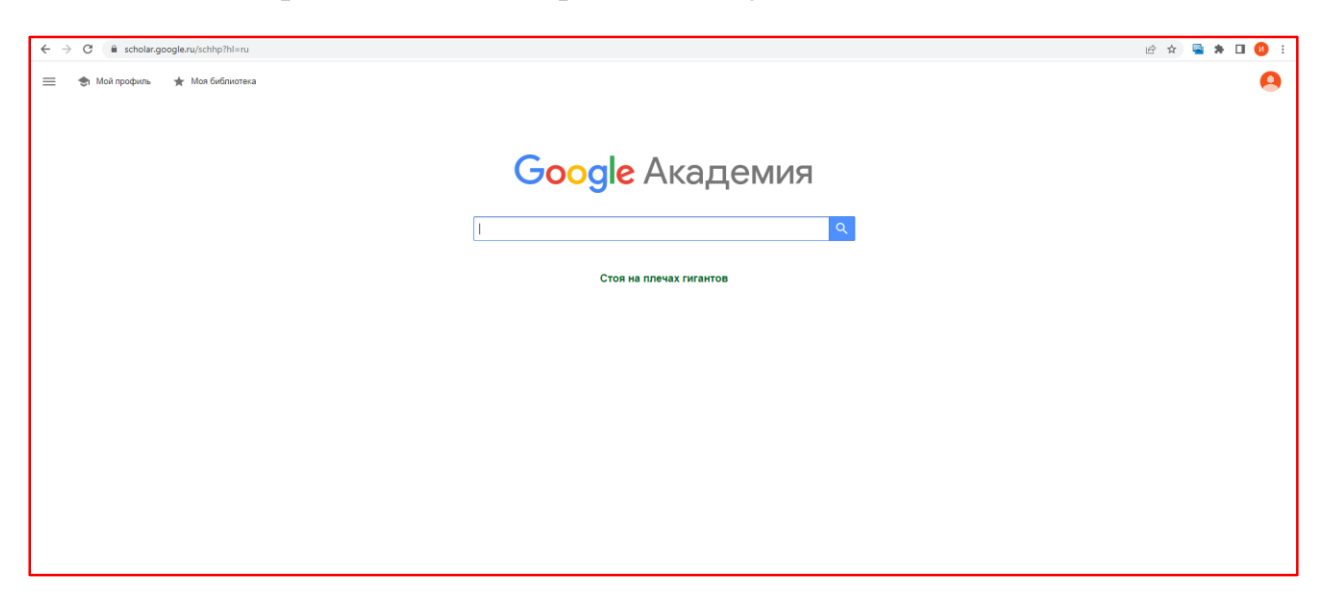

3. После того, как вход в аккаунт Google осуществлен, следует нажать «Мой профиль» для создания авторского профиля в Google Академии.

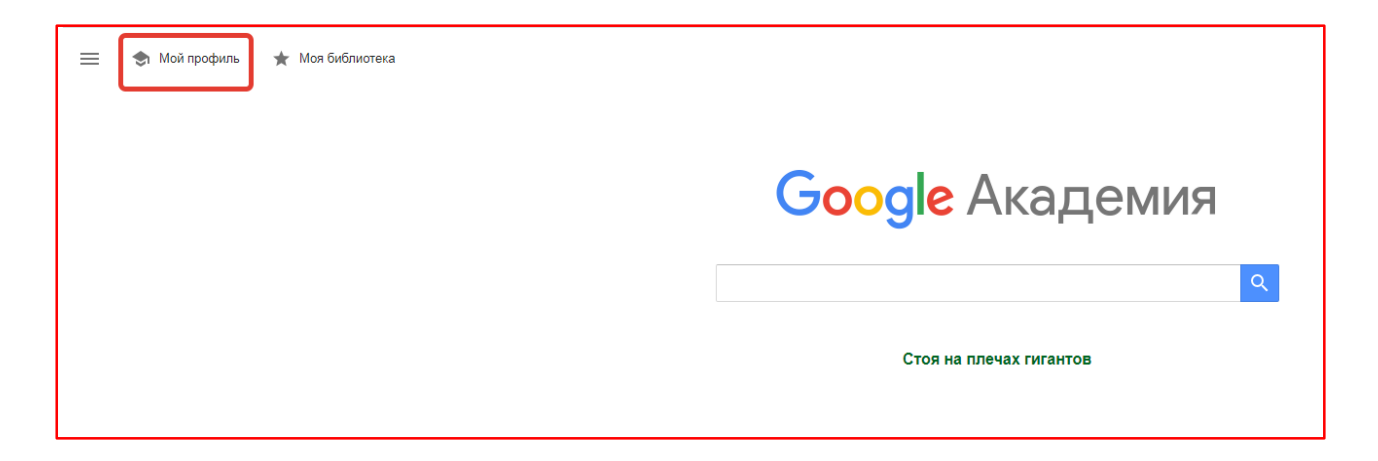

4. Шаг 1 создания авторского профиля – заполнение полей со сведениями об авторе строго определенным образом:

- «Имя» фамилия, имя, отчество автора на русском языке, затем имя и фамилия на латинице в форме, в которой они указаны в паспорте, далее – фамилия, имя и отчество по-белорусски, если автор публикуется на белорусском языке. Кроме того, в данную область можно через запятую добавить девичью фамилию автора и пр.
- «Место работы» Белорусский государственный экономический университет, БГЭУ, Belarus State Economic University, BSEU.
- «Электронная почта для подтверждения» существующий адрес электронной почты в домене БГЭУ (адрес электронной почты кафедры или личный адрес, заканчивающийся на <u>@bseu.by</u>).
   Впоследствии на этот почтовый ящик придет письмо для подтверждения адреса электронной почты в домене bseu.by.
- «Области интересов» 2-4 ключевых слова из области научных интересов автора.
- «Личная страница» можно указать персональную страницу на сайте БГЭУ <u>http://bseu.by/personalpages/alphabetic.htm</u> (лучше скопировать с сайта) или главную страницу сайта БГЭУ <u>http://bseu.by/.</u>

| ← → C                                                          |                                                                                                    |  |  |  |
|----------------------------------------------------------------|----------------------------------------------------------------------------------------------------|--|--|--|
| ≡ Google Академия                                              |                                                                                                    |  |  |  |
| <ol> <li>Профиль</li> <li>Статьи</li> <li>Настройки</li> </ol> | Разместите в Академии информацию о себе и ослеживайте цитирование своих работ.<br>иооvan1970@gmail.com Сменить аккаунт<br>Имя<br>Полное имя, как оно указано в статьях<br>Иванов Иван Иванович, Ivanou Ivan, Iваноў Іван I<br>4 добавить имя<br>Место работы<br>Пример: профессор математики, МГУ им. Ломоносова<br>Белорусский государственный экономический ун<br>Электронная почта для подтверждения<br>Пример: kolmogorov@msu.ru<br>biblinf@bseu.by<br>Области интересов<br>Пример: топология, турбулентность, функциональный анализ<br>экономика, экономическая теория<br>Личная страница (необязательно)<br>Пример: http://www.msu.ru/-kolmogorov |  |  |  |
|                                                                |                                                                                                    |  |  |  |

5. Шаг 2 – добавление статей. В строке поиска стоит оставить только один вариант написания имени.

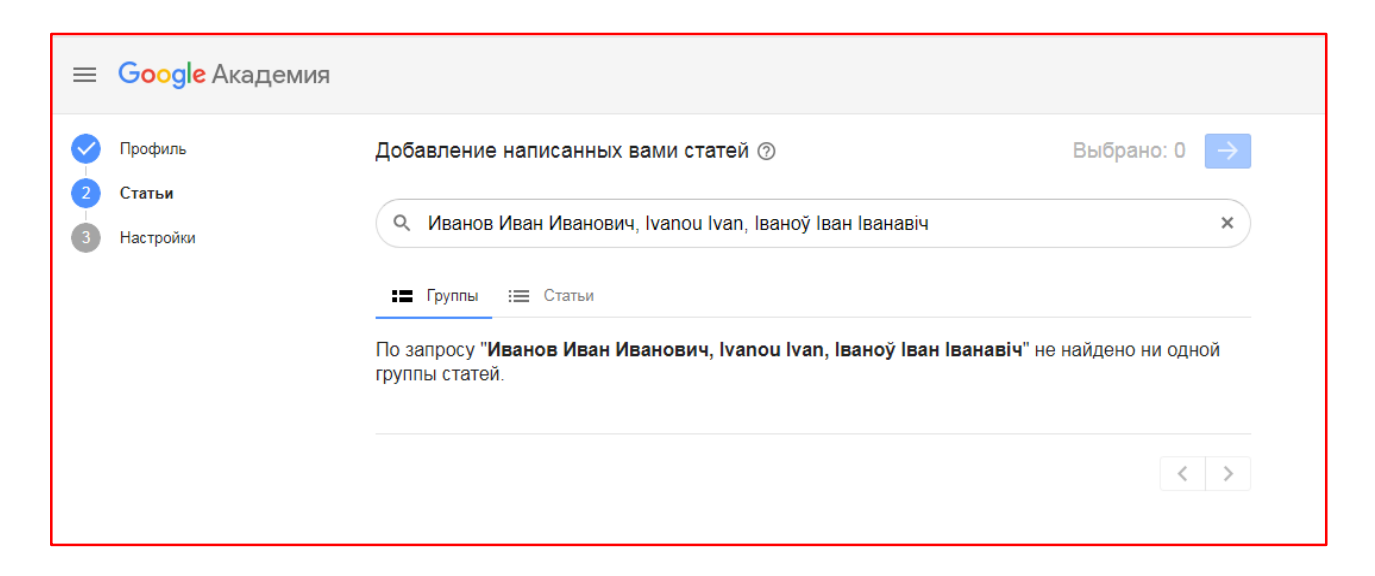

В предложенном списке необходимо отметить галочкой подборку своих статей (группы), или отдельные публикации (статьи), и затем нажать на синий квадратик сверху.

|                    | Google Академия |                                                                                                    |               |
|--------------------|-----------------|----------------------------------------------------------------------------------------------------|---------------|
| Спрофиль<br>Статьи |                 | Добавление написанных вами статей ⑦<br>Иванов Иван Иванович                                                                                                    | Выбрано: 0 -> |
|                    |                 | <b>:=</b> Группы := Статьи                                                                                                    |               |
|                    |                 | Иван Иванович Иванов                                                                                                    | 49 СТАТЕЙ     |
|                    |                 | Электротехника и основы электроники<br>ИИ Иванов, ГИ Соловьев, ВЯ Фролов - 2012<br>Электротехника и основы электроники [Электронный ресурс]: учебник<br>ИИ Иванов - СПб.: Лань, 2012                                                    |               |
|                    |                 | Иван Иванович Иванов                                                                                                    | 600 CTATEЙ    |
|                    |                 | Трудовой договор<br>ИИ Иванов - 2000<br>Безработица молодежи: первоочередная проблема современного рынка труда<br>ИИ Иванов - 2017                                                                                                    |               |
|                    |                 | Иван Иванович Иванов                                                                                                    | 38 СТАТЕЙ     |
|                    |                 | Разработка эффективных сенсоров обнаружения довзрывоопасных концентраций H2<br>ИИ Иванов, АМ Баранов, ВА Талипов, СМ Миронов Научное приборостроение, 2021<br>Нестационарная фильтрация газа: Дисс канд. техн. наук<br>ИИ Иванов - 1984 |               |

6. Шаг 3 – настройка обновлений профиля. Здесь можно включить автоматическое обновление профиля. Обязательно нужно поставить галочку в графе «Разрешить общий доступ к моему профилю», это сделает профиль видимым для других пользователей Google Академии.

| ≡ Google Акаде                                                 | мия                                                                                                    |
|----------------------------------------------------------------|----------------------------------------------------------------------------------------------------|
| <ul> <li>Профиль</li> <li>Статьи</li> <li>Настройки</li> </ul> | Обновления статей<br>Академия автоматически находит новые статьи и заменяет ими существующие.<br>Автоматически применять обновления<br>Получать обновления на проверку по электронной почте<br>Доступность профиля<br>Общедоступный профиль позволяет коллегам находить вас и следить за вашей работой.<br>✓ Разрешить общий доступ к моему профилю<br>Подписаться по электронной почте (нужен общедоступный профиль)<br>✓ Новые статьи, связанные с моей работой<br>Новые ссылки на мои статьи |

## 7. После чего нужно нажать «Готово».

| 1                                          | Иванов И<br>Іваноў Іва<br>Белорусский г<br>Есопотіс Unix<br>Подтвержден<br>экономика э | ван Иванович<br>ан Іванавіч «<br>осударственный эко<br>versity, BSEU<br>адрес электронной<br>кономическая теори | I, Ivan Ivanou,<br>рномический университет, В<br>почты в домене bseu.by - [<br>ія | 💽 подписка офо<br>БГЭУ, Belarus State<br>Главная страница | РМЛЕНА | Процитировано<br>Статистика<br>цитирования<br>h-индекс<br>i10-индекс | IPOCM<br>Bce Hav<br>13<br>2<br>0 | ЮТРЕТЬ ВСЕ<br>ииная с 2019 г.<br>2<br>1<br>0 |
|--------------------------------------------|----------------------------------------------------------------------------------------|----------------------------------------------------------------------------------------------------|-----------------------------------------------------------------------------------|-----------------------------------------------------------|--------|----------------------------------------------------------------------|----------------------------------|----------------------------------------------|
| НАЗВАНИЕ                                   | <b>E</b> :                                                                             |                                                                                                    |                                                                                   | ПРОЦИТИРОВАНО                                             | год    |                                                                      |                                  | 2                                            |
| Статья в жу<br>ИИ Иванов<br>Название изда  | рнале<br>ания. Год. Том. №                                                             | C                                                                                                    |                                                                                   | 5                                                         | 2012   |                                                                      |                                  | - 1                                          |
| Название м<br>ИИ Иванов, НГ<br>СПб         | <b>онографии</b><br>1 Сидоров                                                          |                                                                                                    |                                                                                   | 4                                                         | 2004   | 2015 2016 2017 2018                                                  | 2040 2020 20                     | 0                                            |
| Название ст<br>АА Петров, ИИ<br>Ленинград  | <b>ГАТЬИ</b><br>1 Иванов                                                               |                                                                                                    |                                                                                   | 2                                                         | 1983   | Соавторы                                                             | 2013 2020 20                     | ИЗМЕНИТЬ                                     |
| Название ди<br>ИИ Иванов<br>М.: Название и | иссертации<br>института, 1994                                                          |                                                                                                    |                                                                                   | 2                                                         |        | Нет соавторов                                                        |                                  |                                              |
|                                            |                                                                                        | Статьи 1–4 🛛 🗸                                                                                                  | ПОКАЗАТЬ ЕЩЁ                                                                      |                                                           |        |                                                                      |                                  |                                              |
|                                            |                                                                                        |                                                                                                    |                                                                                   |                                                           |        |                                                                      |                                  |                                              |

8. При помощи инструмента в виде карандаша возле фамилии автора можно редактировать данные профиля, в том числе, ввести адрес электронной почты для подтверждения в домене bseu.by. Также нужно добавить фотографию.

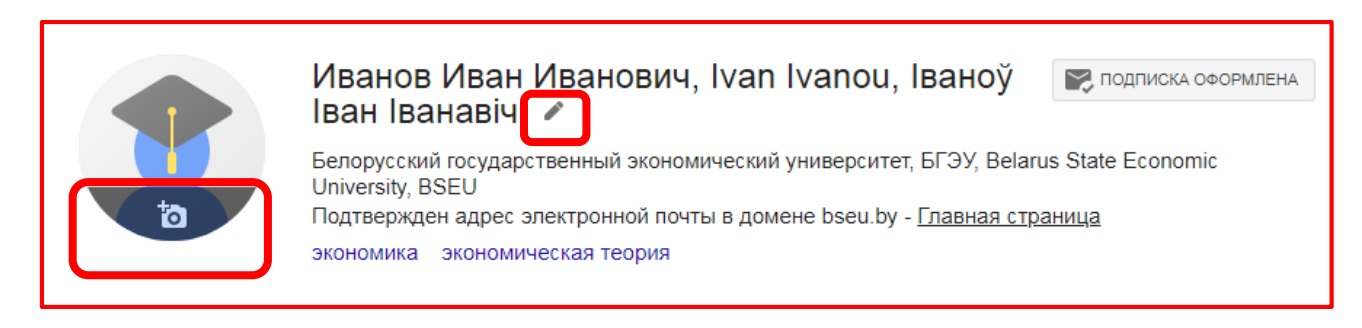

9. Со страницы профиля можно производить поиск авторов и организаций, добавлять соавторов, а также увидеть показатели публикационной активности автора.

10. Для добавления статей и редактирования списка публикаций в авторском профиле следует нажать на кнопку в виде плюса.

| НАЗВАНИЕ                                                                 |                                                              |  |  |
|--------------------------------------------------------------------------|--------------------------------------------------------------|--|--|
| Статья в жу<br>ИИ Иванов<br>Название изда                                | Добавить группы статей<br>Добавить статьи<br>Добавить статью |  |  |
| Название м(<br>ИИ Иванов, НГ_<br>СПб                                     | вручную<br>Настроить обновления                              |  |  |
| Настроить соновления<br>Название ст<br>АА Петров, ИИ иванов<br>Ленинград |                                                              |  |  |
| Название диссертации<br>ИИ Иванов<br>М.: Название института, 1994        |                                                              |  |  |

11. В поисковой строке можно осуществить поиск в Google Академии по фамилии (например, Иванов ИИ), названию публикации, соавтору, ключевым словам.

12. Если публикация никогда не была размещена в сети Интернет, существует возможность добавить ее вручную. При этом необходимо ввести не только данные о самой статье, но и сведения об источнике, где она была опубликована.

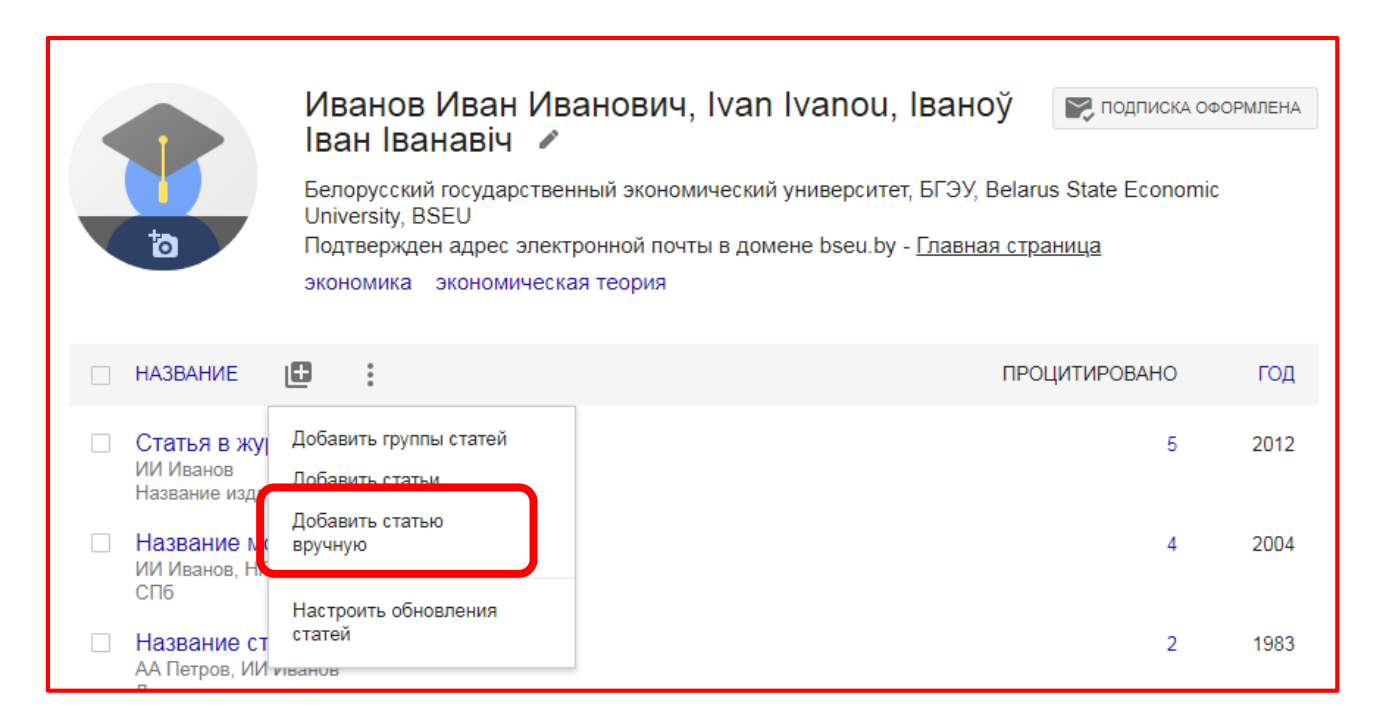

13. Если библиографическое описание статьи отображается некорректно, его можно отредактировать, нажав на название статьи в профиле автора.

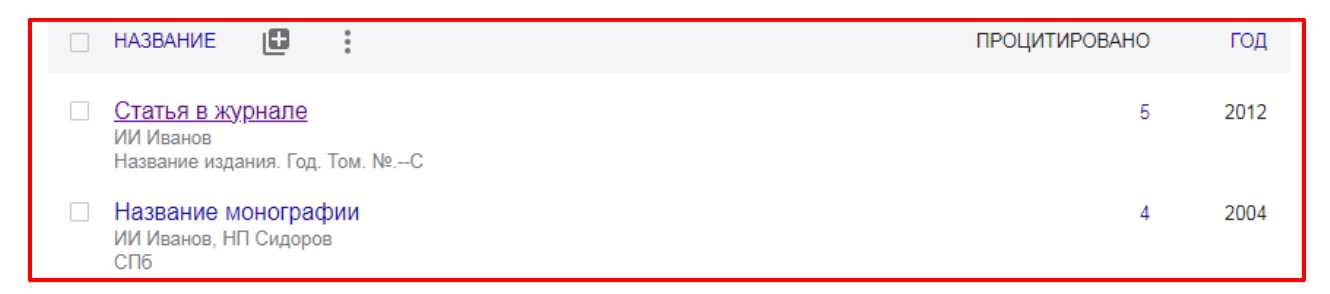

## Затем нажать «Изменить» на странице описания статьи.

|                                      | Изменить                     | далить                         |  |
|--------------------------------------|------------------------------|--------------------------------|--|
| Иванов Иван Иванович,                | Статья в журнале             |                                |  |
| Ivan Ivanou, Іваноў Іван<br>Іванавіч | Авторы                       | ИИ Иванов                      |  |
|                                      | Дата<br>публикации<br>Журнал | 2012                           |  |
|                                      |                              | Название издания. Год. Том. №С |  |
|                                      | Всего ссылок                 | Цитируется: 5                  |  |
|                                      |                              | 2017 2018 2019 2020 2021 2022  |  |

Внести необходимые изменения и нажать «Сохранить».

14. В случае обнаружения чужих публикаций в профиле, необходимо поставить галочку напротив них и нажать появившуюся кнопку «Удалить».

|  | 1                                             | Иванов Иван Иванович, Ivan Ivanou, Іваноў 🛛 😰 под<br>Іван Іванавіч 🖌                                                                                                    | ПИСКА ОФС | )РМЛЕНА |
|--|-----------------------------------------------|----------------------------------------------------------------------------------------------------|-----------|---------|
|  |                                               | Белорусский государственный экономический университет, БГЭУ, Belarus State E<br>University, BSEU<br>Подтвержден адрес электронной почты в домене bseu.by - <u>Главная страница</u><br>экономика экономическая теория | conomic   |         |
|  | > ОБЪЕДИН                                     | ить 📋 удалить 🛓 экспорт                                                                                                    |           |         |
|  | Статья в журн<br>ИИ Иванов<br>Название издани | нале<br>ия. Год. Том. №С                                                                                                    | 5         | 2012    |
|  | Название мон<br>ИИ Иванов, НП С<br>СПб        | <b>іографии</b><br>Сидоров                                                                                                    | 4         | 2004    |
|  | Название ста<br>АА Петров, ИИ И<br>Ленинград  | Т <b>ЬИ</b><br>Іванов                                                                                                    | 2         | 1983    |

После удаления публикации перемещаются в корзину, попасть в которую можно нажав три точки над списком публикаций.

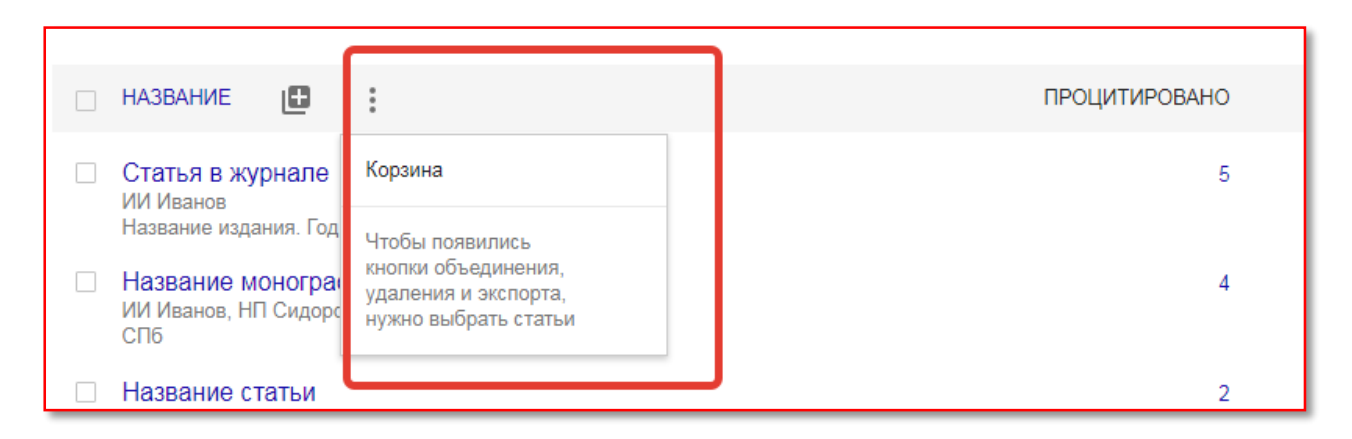

Публикации, удаленные ошибочно, можно вернуть из корзины, отметив их галочкой и нажав кнопку «Восстановить».

|                                                   | Восстановить Удалить безвозвратно                          |
|---------------------------------------------------|------------------------------------------------------------|
| Иванов Иван Иванович,<br>Ivan Ivanou, Іваноў Іван | НАЗВАНИЕ                                                   |
| Іванавіч                                          | Название статьи<br>АА Петров, ИИ Иванов<br>Ленинград       |
|                                                   | Руководство по оформлению докладов<br>ИИ Иванов, ПП Петров |